#### **OnBase Instance Web Address**

https://imaging.uni.edu

#### Full Address

https://prdimgfe1.imaging.uni.edu/AppNet/Login.aspx

### **OnBase14 - Web Browser Compatibility**

| Browser                                           | Platform              | Web Client(s) Supported  |
|---------------------------------------------------|-----------------------|--------------------------|
| Apple Safari 5.1 update 9 and greater (5.1.9+)    | Mac OS X              | HTML                     |
| Apple Safari 6.0 update 4 and greater<br>(6.0.4+) | Mac OS X              | HTML                     |
| Apple Safari 6.1                                  | Mac OS X              | HTML                     |
| Apple Safari 7.0                                  | Mac OS X              | HTML                     |
| Firefox 24 ESR                                    | Mac OS X &<br>Windows | HTML                     |
| Firefox 31 ESR                                    | Mac OS X &<br>Windows | HTML                     |
| Microsoft Internet Explorer 9                     | Windows               | ActiveX/HTML Web Clients |
| Microsoft Internet Explorer 10                    | Windows               | ActiveX/HTML Web Clients |
| Microsoft Internet Explorer 11                    | Windows               | ActiveX/HTML Web Clients |

Any browsers not listed as supported in the above table are unsupported at this time.

# **Internet Explorer**

Internet Explorer security settings must be configured properly for access to OnBase.

NOTE: These settings may already have been configured by your system administrator.

- 1. Open Internet Explorer.
- 2. Tools | Internet Options | Security [tab].
- 3. Choose the Trusted Sites zone.

4. Click the Custom level [button].

| Internet Options ? X                                                                                                    |
|----------------------------------------------------------------------------------------------------|
| General Security Privacy Content Connections Programs Advanced                                                            |
|                                                                                                    |
| Select a zone to view or change security settings.                                                                        |
|                                                                                                    |
| Internet Local intranet Trusted sites Restricted sites                                                                    |
| Trusted sites                                                                                                    |
| This zone contains websites that you<br>trust not to damage your computer or<br>your files.                               |
| Security level for this zone                                                                                              |
| Allowed levels for this zone: All                                                                                         |
| Medium     Prompts before downloading potentially unsafe     content     Onsigned ActiveX controls will not be downloaded |
| Enable Protected Mode (requires restarting Internet Explorer) Custom level Default level                                  |
| Reset all zones to default level                                                                                          |
|                                                                                                    |
| OK Cancel Apply                                                                                                    |

5. Set Automatic prompting for ActiveX controls to Enable. Click OK.

| Security Settings - Trusted Sites Zone                                                                                                    |
|----------------------------------------------------------------------------------------------------|
| Settings                                                                                                    |
| <ul> <li>Disable</li> <li>Enable</li> <li>Allow previously unused ActiveX controls to run without prov</li> <li>Disable</li> <li>Enable</li> <li>Allow Scriptlets</li> <li>Disable</li> <li>Enable</li> <li>Promot</li> <li>Disable</li> <li>Disable</li> <li>Enable</li> <li>Binary and script behaviors</li> <li>Administrator approved</li> <li>Disable</li> </ul> |
| Fnahle     Fnahle                                                                                                    |
| *Takes effect after you restart your computer                                                                                                    |
| Reset custom settings<br>Reset to: Medium (default)  Reset Cancel                                                                                                    |

6. Click the Sites [button].

| Internet Options ? 🗴                                                                                                    |
|----------------------------------------------------------------------------------------------------|
| General Security Privacy Content Connections Programs Advanced                                                                         |
|                                                                                                    |
| Select a zone to view or change security settings.                                                                                     |
| 0 0 10 0                                                                                                    |
| Internet Local intranet Trusted sites Restricted sites                                                                                 |
| Trusted sites                                                                                                    |
| This zone contains websites that you trust not to damage your computer or your files.                                                  |
| Security level for this zone                                                                                                    |
| Custom<br>Custom settings.<br>- To change the settings, click Custom level.<br>- To use the recommended settings, click Default level. |
| Enable Protected Mode (requires restarting Internet Explorer) Custom level Default level                                               |
| Reset all zones to default level                                                                                                    |
| OK Cancel Apply                                                                                                    |

7. Add the OnBase Web Client URL to the Trusted Sites zone:

Production: https://prdimgfe1.imaging.uni.edu

| Trusted sites                                                                                                    |
|----------------------------------------------------------------------------------------------------|
| You can add and remove websites from this zone. All websites in this zone will use the zone's security settings. |
| Add this website to the zone:                                                                                    |
| Websites:                                                                                                    |
| https://devimgfe1.imaging.uni.edu     Remove       https://tstimgfe1.imaging.uni.edu     Remove                  |
| Require server verification (https:) for all sites in this zone                                                  |
| Close                                                                                                    |

8. Uncheck Turn on Pop-up Blocker OR click Settings to whitelist the OnBase web server.

Production: <u>https://prdimgfe1.imaging.uni.edu</u>

| Internet Options                                                                                                    |                                                                       | ? X                                    |
|----------------------------------------------------------------------------------------------------|-----------------------------------------------------------------------|----------------------------------------|
| General Security Privacy Content Connections P                                                                                                    | Programs                                                              | Advanced                               |
| Settings                                                                                                    |                                                                       |                                        |
| Select a setting for the Internet zone.                                                                                                    |                                                                       |                                        |
| Medium                                                                                                    |                                                                       |                                        |
| Blocks third-party cookies that do not have privacy policy     Blocks third-party cookies that save informed be used to contact you without your expleter can be used to contact you without your save in can be used to contact you without your | ave a com<br>ormation t<br>licit conser<br>nformation<br>implicit col | pact<br>nat can<br>nt<br>that<br>nsent |
| Sites Import Advanced                                                                                                    | Def                                                                   | fault                                  |
| Location                                                                                                    |                                                                       |                                        |
| Never allow websites to request your physical location                                                                                                    | Clea                                                                  | r Sites                                |
| Pop-up Blocker                                                                                                    |                                                                       |                                        |
| Turn on Pop-up Blocker                                                                                                    | Set                                                                   | tings                                  |
| INPRIVATE                                                                                                    | wsing star                                                            | ts                                     |
| OK Can                                                                                                    | cel                                                                   | Apply                                  |

| Pop-up Blocker Settings                                                                                                    | 23  |
|----------------------------------------------------------------------------------------------------|-----|
| Exceptions Pop-ups are currently blocked. You can allow pop-ups from specific websites by adding the site to the list below Address of website to allow: https://prdimgfe1.imaging.uni.edu Allowed sites: |     |
| *.imaging.uni.edu<br>imagingdev.uni.edu<br>Remove                                                                                                    | all |
| Notifications and blocking level:<br>Play a sound when a pop-up is blocked.<br>Show Notification bar when a pop-up is blocked.<br>Blocking level:                                                         |     |
| Medium: Block most automatic pop-ups     3       Learn more about Pop-up Blocker     Close                                                                                                    | 5   |

- 9. Disable any third-party pop-up blockers (Google Toolbar, Yahoo Toolbar, etc).
- 10. Sign into the OnBase Web Client. If prompted select Don't show this message again.

# **ActiveX Controls Installation**

Sign on to the workstation with administrative privileges and follow these steps:

- 1. Open up the releaseActiveXmsi zip folder in the software installs folder on the network.
- 2. Run the Hyland Web Active X Controls MSI file.
- 3. Click "Next" on the welcome screen.

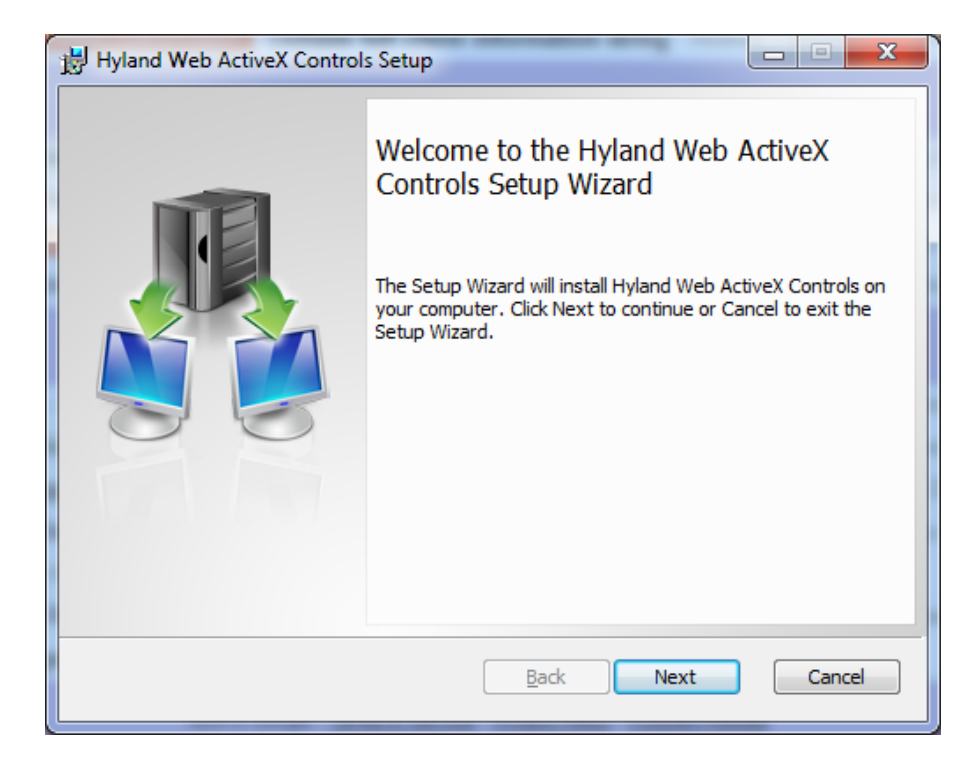

4. Click "Next" for the destination install folder.

| Hyland Web ActiveX Controls Setup                                                                  |        |
|----------------------------------------------------------------------------------------------------|--------|
| Destination Folder<br>Click Next to install to the default folder or click Change to choose anothe | er.    |
| Install Hyland Web ActiveX Controls to:                                                            |        |
| C:\Program Files (x86)\Hyland\Web ActiveX\<br>Change                                               |        |
|                                                                                                    |        |
|                                                                                                    |        |
| <u>B</u> ack Next                                                                                  | Cancel |

5. Click "Install" to launch.

| ſ | 🛃 Hyland Web ActiveX Controls Setup                                                                                                    | ļ |
|---|----------------------------------------------------------------------------------------------------|---|
|   | Ready to install Hyland Web ActiveX Controls                                                                                                |   |
|   | Click Install to begin the installation. Click Back to review or change any of your installation settings. Click Cancel to exit the wizard. |   |
|   |                                                                                                    |   |
|   |                                                                                                    |   |
|   | Back Install Cancel                                                                                                    |   |

- 6. Click "Yes" if prompted to allow installer to run.
- 7. Click "Finish" when installation is complete.

### **Internet Explorer - 32bit Configuration**

Web Client Production: <u>https://prdimgfe1.imaging.uni.edu/AppNet/Login.aspx</u>

Internet Explorer needs to have the Production Imaging page added to it's "Trusted Sites" list.

- 1. Open up Internet Options
- 2. Click the "Security" tab
- 3. Click the "Sites" button
- 4. Copy and paste the URL into the "Add this webpage to the zone", click "Add"
- 5. Click "Close"
- 6. Click "OK"

| 🥖 https://prdimgfe1.imaging.uni.edu/AppNet/Login.aspx 🛛 🖓 👻 🚔 🖒 🗙 🎼 🍪 OnB |
|---------------------------------------------------------------------------|
| Internet Options                                                          |
| General Security Privacy Content Connections Programs Advanced            |
| Select a zone to view or change security settings.                        |
|                                                                           |
| Internet Local intranet Trusted sites Restricted sites                    |
| Trusted sites This zone contains websites that you Sites                  |
| vour file<br>You hav                                                      |
| Security level f<br>Allowed level<br>Me                                   |
| Add this website to the zone:                                             |
| Add Add                                                                   |
| Enable P https://prdimgfe1.imaging.uni.edu Remove                         |
| Require server verification (https:) for all sites in this zone           |
| Close                                                                     |

7. Have the user sign into the webpage and verify they are able to successfully look up a document and that no other ActiveX installations are required.